## Citation Managers: Which One for Me?

|                                                              | EndNote Desktop                                                                                                    | EndNote Online                                                                                                    | RefWorks                                                                                                    | Zotero                                                                                                    | Mendeley                                                                                                    |
|--------------------------------------------------------------|----------------------------------------------------------------------------------------------------|----------------------------------------------------------------------------------------------------|----------------------------------------------------------------------------------------------------|----------------------------------------------------------------------------------------------------|----------------------------------------------------------------------------------------------------|
| Format                                                       | Software for PC and Mac.                                                                                                    | Web-based application.                                                                                                    | Web-based application.                                                                                                    | Software for PC, Mac, and Linux that works with Firefox, Chrome & Safari.                                                                                                    | Software for PC, Mac, and Linux. Web-<br>based tool that works in modern<br>browsers.                                                                                                    |
| Cost                                                         | No charge for Yale community.                                                                                                    | No charge for Yale community.                                                                                                    | No charge for Yale community.                                                                                                    | Free, open-source program.                                                                                                    | Freemium. Free accounts hold up to 2<br>GB of content. Users may purchase<br>additional storage.                                                                                                    |
| Set-Up<br>Registration                                       | Download from the Yale ITS Software<br>Library: <u>www.yale.edu/its/software</u>                                                                                                    | Sign up for a new account at:<br>https://www.myendnoteweb.com/End<br>NoteWeb.html                                                                                                    | Sign up for a new account at:<br>https://www.refworks.com/refworks2/<br>default.aspx?groupcode=RWYaleU                                                                                                    | Download from: <u>www.zotero.org</u>                                                                                                    | Download from: <u>www.mendeley.com</u>                                                                                                    |
| Strengths                                                    | <ul> <li>The most robust of the citation managers.</li> <li>Includes advanced functions such as auto-complete, edit/create your own filters.</li> <li>Also has many customizable fields, displays, and other options.</li> </ul> | <ul> <li>Greater flexibility in sharing citations<br/>with colleagues.</li> <li>Works well with Endnote Desktop,<br/>allowing the ability to access groups<br/>via the Internet when away from<br/>personal desktop.</li> <li>Integrated with ResearchID</li> </ul> | <ul> <li>Quick to learn.</li> <li>Good for organizing citations for papers.</li> </ul>                                                                                                    | <ul> <li>Quick to learn; one click saves a citation directly from your browser</li> <li>Works the same for most web pages and databases, without requiring logins.</li> <li>Makes it easy to keep track of your PDFs and annotate your references from multiple devices.</li> </ul> | <ul> <li>Easy integration with BibTeX.</li> <li>Each user is given a researcher profile<br/>at Mendeley where one can display<br/>publications &amp; achievements.</li> <li>You can have Mendeley watch a<br/>folder for automatic PDF importing.</li> </ul>                                                                                                  |
| Disadvantages                                                | <ul> <li>Takes longer to learn, but not difficult<br/>with training.</li> <li>Limited sharing capability without<br/>using EndNote Online</li> </ul>                                                                             | <ul> <li>Contact system administrator to<br/>create, edit or add styles in EndNote<br/>Online.</li> </ul>                                                                                                    | • You must be on the Yale Network or connected via VPN to use RefWorks.                                                                                                    | • Because of the way Zotero gets its data, some citations may be "glitchy" and need to be expanded and corrected manually.                                                                                                    | <ul> <li>Focused on the sciences. Citation<br/>types do not include many formats<br/>used in the Humanities, such as<br/>archival papers.</li> </ul>                                                                                                    |
| Get Citations                                                | <ul> <li>Export references from databases<br/>(Orbis, JSTOR, PubMed and many<br/>others).</li> <li>Add citations manually.</li> </ul>                                                                                            | <ul> <li>Export references from databases<br/>(Orbis, JSTOR, PubMed and many<br/>others).</li> <li>Add citations for websites (using the<br/>browser extension).</li> <li>Works seamlessly with Web of<br/>Science.</li> <li>Add citations manually.</li> </ul>     | <ul> <li>Export references from databases<br/>(Orbis, JSTOR, PubMed and many<br/>others).</li> <li>Add citations for web sites (using the<br/>add-on RefGrablt).</li> <li>Add citations manually.</li> </ul> | <ul> <li>Export references from databases<br/>(Orbis, JSTOR, PubMed and many<br/>others).</li> <li>Add citations for websites (select an<br/>icon in a browser to save items, or<br/>the whole page).</li> <li>Add citations manually.</li> </ul>                                   | <ul> <li>Export reference from databases in<br/>RefMan/.ris or BibTeX/.bib formats or<br/>by using the bookmarklet tool.</li> <li>Import PDFs directly from file<br/>locations and edit the metadata.</li> <li>Use the Mendeley paper search<br/>feature to find papers.</li> <li>Add citations manually or via the<br/>DOI/PubMed ID lookup tool.</li> </ul> |
| Create in-text<br>Citations,<br>Footnotes,<br>Bibliographies | <ul> <li>Integrates with Word &amp; Open Office.</li> <li>Paste citations one at a time into other programs.</li> </ul>                                                                                                    | <ul> <li>Integrates with Word</li> <li>Can manually add citations into paper<br/>and format from an RTF file.</li> </ul>                                                                                                    | <ul> <li>Integrates with Word.</li> <li>Paste citations one at a time into other programs.</li> </ul>                                                                                                    | <ul> <li>Integrates with Word, LibreOffice,<br/>and Google Docs</li> <li>Drag-and-drop citations into your<br/>word processor or web page.</li> <li>Paste citations into other documents</li> </ul>                                                                                 | <ul> <li>Auto-cite with Word via a plugin.</li> <li>BibTeX files can be automatically generated for LaTeX.</li> <li>Paste formatted citations manually into documents.</li> </ul>                                                                                                    |

## Citation Managers: Which One for Me?

|                                           | EndNote Desktop                                                                                                    | EndNote Online                                                                                                    | RefWorks                                                                                                    | Zotero                                                                                                    | Mendeley                                                                                                    |
|-------------------------------------------|----------------------------------------------------------------------------------------------------|----------------------------------------------------------------------------------------------------|----------------------------------------------------------------------------------------------------|----------------------------------------------------------------------------------------------------|----------------------------------------------------------------------------------------------------|
| Attach PDFs,<br>images, or<br>other files | <ul> <li>Link references in your EndNote<br/>database to PDF files, images, and<br/>documents on your computer.</li> <li>Include links to Web resources.</li> </ul>                                                                                | <ul> <li>Link references in EndNote Online to<br/>PDF files, images, and documents on<br/>your computer.</li> <li>Include links to Web resources.</li> </ul>                              | <ul> <li>Add files, such as PDFs into your<br/>RefWorks database.</li> <li>Include links to Web resources<br/>(available from anywhere you access<br/>RefWorks).</li> </ul>                                                   | <ul> <li>Set preferences to attach an associated PDF, image or web page snapshot automatically.</li> <li>A citation saved to Zotero will also save a link to its original location.</li> <li>Link to resources online or on your computer.</li> </ul> | <ul> <li>Set up a Watched Folder to<br/>automatically import PDFs.</li> <li>Attach multiple PDFs, data files, and<br/>other content to one entry via the<br/>Add File option in the citation<br/>panel.</li> </ul>                    |
| Locate Full Text                          | <ul> <li>Use the "Find Full Text" feature to search for, and find full text PDFs.</li> <li>Search within PDFs; mark up PDFs with annotation and highlighting tools.</li> </ul>                                                                     | Click the "Yale Links" button beside<br>each reference to locate full text.                                                                                                    | Click the "Yale Links" button beside<br>each reference to locate full text.                                                                                                    | Click the "Locate" button in the Info<br>pane to locate full text for each<br>reference.                                                                                                    | Mendeley's bookmarklet will<br>automatically grab full text if an article<br>is Open Access (unless you say<br>otherwise in the settings).                                                                                            |
| Collaboration                             | <ul> <li>Collaborate by activating your<br/>EndNote Online account.</li> <li>Transfer references between the<br/>Web and your computer using<br/>EndNote Online.</li> <li>Transfer file attachments and figures<br/>with EndNote X5.</li> </ul>    | <ul> <li>Share one of your EndNote Online<br/>groups with multiple people (must<br/>have EndNote Online).</li> <li>Give collaborators Read-only or Read-<br/>and Write access.</li> </ul> | <ul> <li>Use RefShare to share databases or<br/>specific collections of references.</li> <li>Share references with people who do<br/>not have RefWorks.</li> </ul>                                                            | Collaborate on shared libraries of<br>citations and publish bibliographies to<br>the web.                                                                                                    | Shared libraries may be completely<br>public, visible to the public, or private.<br>Privately shared libraries may share<br>PDFs and annotations.                                                                                     |
| Annotate your<br>references               | <ul> <li>Predefined fields for notes and abstracts, plus 8 user-defined fields.</li> <li>All fields in Endnote are customizable. Term lists assist in adding keywords consistently to multiple fields. You can also attach notes files.</li> </ul> | Predefined fields for notes and abstracts.                                                                                                    | <ul> <li>Predefined fields for notes and abstracts, plus user-definable fields.</li> <li>A term list assists in adding keywords consistently to the "descriptor" field. You may also link to separate notes files.</li> </ul> | <ul> <li>Predefined field for abstract.</li> <li>Tag your references with keywords create unlimited notes under the "notes" tab, make standalone notes, or link to separate notes files.</li> </ul>                                                   | <ul> <li>Tag your references with keywords.</li> <li>Fields for notes.</li> <li>Robust annotation tools in privately<br/>shared libraries and your personal<br/>library, including in-document notes<br/>and highlighting.</li> </ul> |
| Backup                                    | Files are saved on your computer; you must back them up locally.                                                                                                    | Back-ups are done automatically on the EndNote Online server.                                                                                                    | Back-ups are done automatically on the<br>RefWorks server. You may also save<br>back-up files on your own computer.                                                                                                    | Back-ups can be done automatically on<br>the Zotero server through the "sync"<br>tool (Space for PDFs is limited). You<br>may also save back-up files on your<br>own computer.                                                                        | <ul> <li>Create a backup in the Help menu.</li> <li>When cloud file syncing is enabled, your annotations and files will be saved to the web.</li> </ul>                                                                               |